## 政府伺服器數位憑證管理中心(GTLSCA)

Windows 2003 IIS 6.0 伺服器憑證請求檔製作

聲明:本說明文件之智慧財產權為中華電信股份有限公司(以下簡稱本公司) 所有,本公司保留所有權利。本說明文件所敘述的程序係將本公司安裝相關軟 體的 經驗分享供申請 SSL 伺服軟體憑證用戶參考,若因參考 本說明文件所敘 述的程序而起的任何損害,本公司不負任何損害賠償責任。

一、開啟 Windows 2003 網際網路資訊服務(IIS)管理員

(1) 「開始」→「所有程式」→「網際網路資訊服務(IIS)管理員」

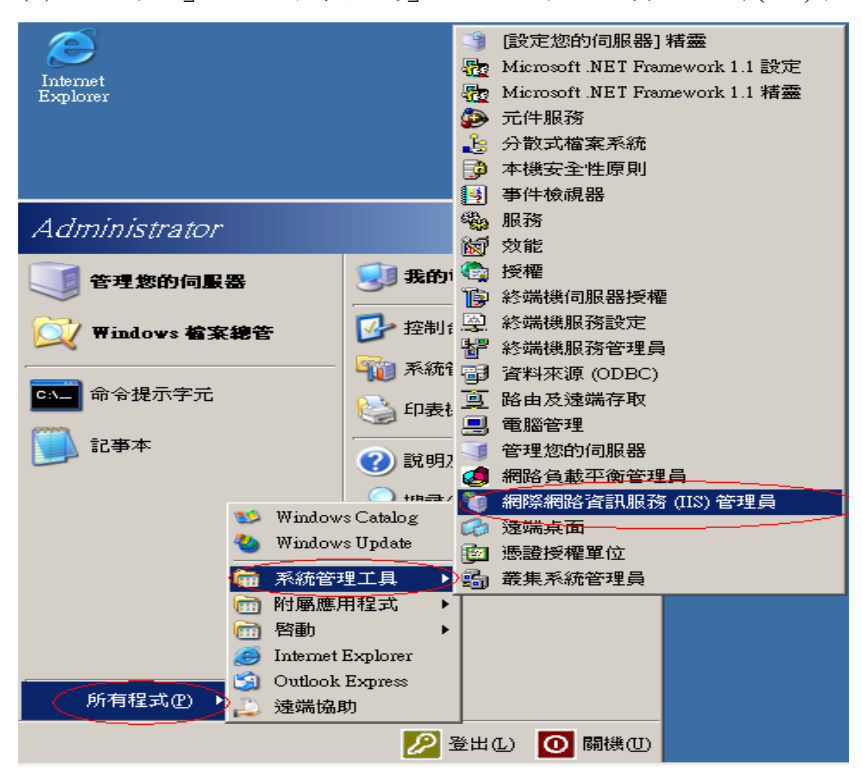

- 二、選擇申請憑證請求檔網站,進行產生憑證請求檔相關步驟。
  - (1) 選擇您要申請憑證請求檔的網站,按滑鼠右鍵選→「內容」。

| 🌘 網際網路資訊服務 (IIS) 管理          | 星員               |                                                                                                    |            |           |
|------------------------------|------------------|----------------------------------------------------------------------------------------------------|------------|-----------|
| 🕤 檔案(E) 執行( <u>A</u> ) 檢視(V) | 視窗(₩) 説明(H)      |                                                                                                    |            | _8×       |
| ← → 1 🗈 1 × 1                | 1월   월   ₽   ▶ ■ | II                                                                                                    |            |           |
| 網際網路資訊服務                     | 描述               | 識別元                                                                                                    | 狀態         | 主機標頭値   I |
| □                            | 計算設約網站           | 1     立看 E)     開啓舊檔 (Q)     使用 櫂限 (D)     瀏覽 (B)     啓勘 (S)     停止 (P)     暫停 (A)     新増 (N)     所有工作 (K)     従這裡新増親窗 (W)     刪除 (D)     弄水 会 0 0 0 | <b>執行中</b> |           |
|                              |                  | 重新整理[D                                                                                                    |            |           |
|                              |                  | 內容( <u>R</u> )                                                                                                    |            |           |
|                              | •                | 說明(H)                                                                                                    |            | Þ         |
| 開啓目前選擇的內容表。                  |                  |                                                                                                    |            |           |

(2) 切到「目錄安全設定頁面」,以滑鼠按下「伺服器憑證」按鈕。

| 預設的網站 內容                             | <u>?</u> ×           |
|--------------------------------------|----------------------|
| 網站  效能  ISAPI 篩選器    目錄安全設定  HTTP 標頭 | 主目錄   文件  <br>  自訂錯誤 |
| 驗證及存取控制<br>啓用匿名存取,並編輯這個資源的驗<br>證方法。  | 編輯(正)                |
|                                      |                      |
| 使用 IP 位址或網際網路網域名稱來授予<br>或拒絕到這個資源的存取。 |                      |
|                                      | 編輯(])                |
| 安全通訊                                 |                      |
| 當存取這個資源時使用安全通訊並啓<br>用用戶端憑證。          | 伺服器憑證③…              |
|                                      | 檢視憑證(♡)              |
|                                      | 編輯(D)                |
|                                      |                      |
|                                      | 套用( <u>A</u> ) 説明    |

(3) 接著畫面會到「歡迎使用網頁伺服器憑證精靈」視窗,以滑鼠按下 「下一步」按鈕,開始製作 IIS 伺服器憑證請求檔。

| 歡迎使用網頁伺服器憑證精靈 | •                                                                           | × |
|---------------|-----------------------------------------------------------------------------|---|
|               | 歡迎使用網頁伺服器憑證精<br>靈                                                           | 1 |
|               | 此精靈將協助您建立及管理用在介於伺服器及<br>用戶端安全網頁通訊間的伺服器憑證。                                   |   |
|               | 您的網頁伺服器狀態:<br>您的網頁伺服器沒有安裝憑證且您沒有任何擱<br>置要求。憑證精靈將協助您建立此網頁伺服器<br>的新憑證或附加已有的憑證。 |   |
|               | 諸按 [下一步] 來繼續。                                                               |   |
|               | $\frown$                                                                    |   |
|               | <上一步(B) [下一步(D)] 取消                                                         |   |

(4) 接著畫面會到「伺服器憑證」視窗,以滑鼠點選「建立新憑證」,接著 以滑鼠按下「下一步」按鈕。

| IIS 憲證精畫                                 |
|------------------------------------------|
| <b>伺服器熟證</b> 這些是指派憑證到網站的方法。              |
| 諸選取您想要用於此網站的方法:                          |
| ● 建立新原證(U)。<br>○ 指派已有的憑證(A)。             |
| <ul> <li>○ 従金鑰管理員備份檔案匯入憑證(0)。</li> </ul> |
| ○ 從.pfx 檔案匯入憑證(M)                        |
| ○ 從遠端伺服器網站複製或移動憑證到此網站(型)                 |
|                                          |
|                                          |
|                                          |
|                                          |
| <上一步(B) 下一步(M) > 取消                      |

(5) 接著畫面會到「延遲或立即要求」視窗,以滑鼠點選「準備要求,但 稍後再傳送(P)」,接著以滑鼠按下「下一步」按鈕。

| IIS 憲證精畫                                    | × |
|---------------------------------------------|---|
| <b>延遅或立即要求</b><br>您可以先準備稍後才傳送的要求,或您可以立即傳送它。 |   |
| 您想要先準備稍後傳送的憑證要求,或您想要立即傳送要求到線上憑證授權?          |   |
| • 準備要求,但於稍後傳送(P)                            |   |
| C 立即傳送要求到線上德證授權(2)                          |   |
|                                             |   |
|                                             |   |
|                                             |   |
|                                             |   |
|                                             |   |
| <u>〈上一步(B)</u> 下一步(M) > 耳                   | 刘 |

(6) 接著畫面會到「名稱及安全設定」視窗,以滑鼠點選「名稱(M)」欄位 後並輸入網站名稱,接著以滑鼠點選「位元長度(H)」為「2048」bits 後,接著以滑鼠按下「下一步」按鈕。

| IIS ]  |                                                                        | × |
|--------|------------------------------------------------------------------------|---|
| 名      | <b>斯及安全設定</b><br>您的新憑證必須有名稱及特定的位元長度。                                   | 2 |
|        | 請輸入新憑證名稱。它應是個容易參考且記憶的名稱。                                               |   |
|        | 名稱(10).                                                                |   |
| $\leq$ | www.test.com.tw                                                        |   |
|        | 加密金 <mark>鑰的位元長度決定了憑證的加密金鑰強度。位元長度越大,安全性也就</mark><br>越好。不過長度越大也會導致速度越慢。 |   |
|        | 位元長度(田): 2048 🔽                                                        |   |
|        | □ 諸選取此憑證的密碼編譯服務提供者(CSP)(P)                                             |   |
|        |                                                                        |   |
|        |                                                                        |   |
|        |                                                                        |   |
|        | <上一步(B) 下一步(M) > 取消                                                    |   |

(7) 接著畫面會到「公司資訊」視窗,以滑鼠點選「公司(O)」欄位後並輸入組織名稱或公司名稱,接著以滑鼠點選「單位(U)」欄位後並輸入組織或公司的單位名稱,接著以滑鼠按下「下一步」按鈕。

| IIS 憲證結畫                                  | × |
|-------------------------------------------|---|
| 公司資訊<br>您的憑證中必須有您公司的資訊,這些資訊將用來區別您的及其他的公司。 |   |
| 諸選取或輸入您的公司名稱及單位。通常這是您公司及部門的正式名稱。          |   |
| 若需進一步資訊,諸與憑證授權單位的網站聯絡。                    |   |
|                                           |   |
| 中華電信數據通信分公司                               |   |
| ■ 単位(U): 加値處  ■                           |   |
|                                           |   |
|                                           |   |
|                                           |   |
|                                           |   |
| <上一步(B) 下一步(M) > 取消                       |   |

(8) 接著畫面會到「您站台的一般名稱」視窗,以滑鼠點選「一般名稱
 (C)」欄位後並輸入公用名稱(即站台的網域名稱),接著以滑鼠按下
 「下一步」按鈕

| IIS 憲證精畫                                                                   | ×             |
|----------------------------------------------------------------------------|---------------|
| <b>您朝站的一般名稱</b><br>您的網站的一般名稱是一個完全符合規定的網域名稱。                                |               |
| 諸為您的網站輸入一般名稱。若伺服器在網際網路上,諸用有效的 DNS 名稱。<br>若伺服器在近端内部網路上,您也許想用電腦的 NetBIOS 名稱。 |               |
| 如果變更一般名稱,您將需要取得新的憑證。                                                       |               |
| —般名稱(C):                                                                   |               |
| www.test.com.tw                                                            | $\rightarrow$ |
|                                                                            |               |
|                                                                            |               |
|                                                                            |               |
|                                                                            |               |
|                                                                            |               |
|                                                                            |               |
| <u> &lt; 上一步(B)</u>   <u>下一步(N)</u> 下                                      | [消]           |

(9) 接著畫面會到「地理資訊」視窗,接著以滑鼠點選「國家(地區)(C)」, 以滑鼠點選「TW(台灣)」,接著以滑鼠點選「州/省(S)」欄位後依照所 在地輸入正確的省名稱,如圖為輸入「台灣省」,接著以滑鼠點選「城 市/位置(L)」欄位後依照所在地輸入正確的城市名稱,如圖為輸入「台 北市」,接著以滑鼠按下「下一步」按鈕。

| IIS 憲證精畫                                             | × |
|------------------------------------------------------|---|
| 地理 資訊<br>此憑證授權單位要求下列地理的資訊。                           |   |
| 國家 <del>(地</del> )(C):<br>I₩ (台湾)<br>省/州(S):         |   |
| <ul> <li>台灣省</li> <li>★市位置任)</li> </ul>              |   |
| 小口 40月 11 10月 11 10日 10日 10日 10日 10日 10日 10日 10日 10日 |   |
|                                                      |   |
| <上一步(B) 下一步(B) 取》                                    | 肖 |

(10) 接著畫面會到「憑證要求檔案名稱」視窗,接著以滑鼠點選「檔案名稱(F)」欄位後並輸入路徑及要存的檔案名稱,如下圖所示,通常都是依照如下圖之預設值路徑及檔案名稱存放,接著以滑鼠按下「下一步」按鈕。

| IIS 憲證精靈                              | <u>×</u>           |
|---------------------------------------|--------------------|
| <b>憲證要求檔案名籍</b><br>將以您所指定檔名的文字檔案儲存您的憑 | ·證要求。              |
| 諸輸入檔案名稱給憑證要求。                         |                    |
| 檔案名稱(E):<br>c:vcertreg.txt            | 瀏覽( <u>R</u> )     |
|                                       |                    |
|                                       |                    |
|                                       |                    |
|                                       |                    |
|                                       |                    |
|                                       | <上一步(B) 下一步(N)> 取消 |

(11) 接著畫面會到「要求的檔案摘要」視窗,檢視剛才各步驟所設定的值 是否無誤,如果沒有問題,接著以滑鼠按下「下一步」按鈕。

| IIS 憲證精靈                                        | ×                                                                            |
|-------------------------------------------------|------------------------------------------------------------------------------|
| <b>要求的檔案摘要</b><br>您已經選擇建立要求檔案。                  |                                                                              |
| 若要建立下列要求,請按 [下<br>檔案名稱: civented by             |                                                                              |
| 您的要求包含下列資訊:                                     |                                                                              |
| 發給<br>好記的名稱<br>國家/地區<br>州 / 省<br>城市<br>公司<br>單位 | www.test.com.tw<br>www.test.com.tw<br>TW<br>台湾省<br>台北市<br>中華電信數據通信分公司<br>加值處 |
|                                                 | <上一步(B) 下一步(B) 取消                                                            |

(12) 接著畫面會到「正在完成網頁伺服器憑證精靈」視窗,按下「完成」後,結束製作憑證請求檔動作,用前面步驟中所製作出來的檔案至憑證管理中心填寫申請書,並附上製作出來的檔案,一起上傳申請憑證。

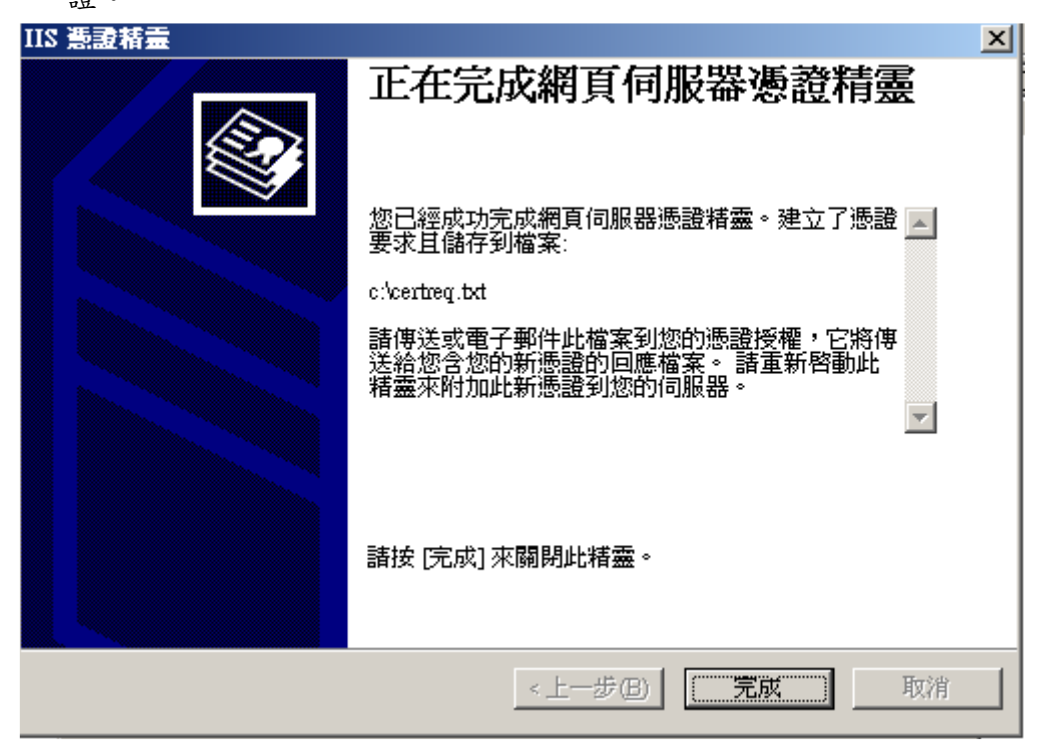